#### Слушателям курса: «Язык программирования SQL»

Уважаемые коллеги. В соответствии с приказом ректора от 16 марта с 17 марта до неопределенного на сегодняшний день срока занятия должны проходить в дистанционной форме. Ниже приводится список всех практических заданий, которые надо выполнить к зачёту

#### Список практических заданий

| Пз1. Гл. 1 (1-6)                 |              | 2020-03-19_МФК_БарашковИС_Язык |  |  |  |
|----------------------------------|--------------|--------------------------------|--|--|--|
|                                  |              | программирования SQL_00.pdf    |  |  |  |
| Пз2. Гл. 3 (1-4)                 |              | 2020-03-19_МФК_БарашковИС_Язык |  |  |  |
|                                  |              | программирования SQL_01.pdf    |  |  |  |
| ПзЗ. Гл. 4 (2, 4, 8, 12, 15, 21, | 30, 33, 35)  | 2020-03-19_МФК_БарашковИС_Язык |  |  |  |
|                                  |              | программирования SQL_02.pdf    |  |  |  |
| Пз4. Гл. 5 (2, 9, 17, 18)        |              | 2020-03-19_МФК_БарашковИС_Язык |  |  |  |
|                                  |              | программирования SQL_03.pdf    |  |  |  |
| Пз5. Гл. 6 (2, 7, 9, 13, 19, 21, | 23)          | 2020-03-19_МФК_БарашковИС_Язык |  |  |  |
|                                  |              | программирования SQL_04.pdf    |  |  |  |
| Пз6. Гл. 7 (1, 2, 4)             |              | 2020-03-19_МФК_БарашковИС_Язык |  |  |  |
|                                  |              | программирования SQL_05.pdf    |  |  |  |
| Пз7. Гл. 8 (1, 3)                |              | 2020-03-19_МФК_БарашковИС_Язык |  |  |  |
|                                  |              | программирования SQL_06.pdf    |  |  |  |
| Пз8. Гл. 9 (2, 3)                |              | 2020-03-19_МФК_БарашковИС_Язык |  |  |  |
|                                  |              | программирования SQL_07.pdf    |  |  |  |
| Пз9. Гл. 10 (3, 6, 8)            |              | 2020-03-19_МФК_БарашковИС_Язык |  |  |  |
|                                  |              | программирования SQL_08.pdf    |  |  |  |
| Язык PL/pgSQL.                   | Без задания. | 2020-03-19_МФК_БарашковИС_Язык |  |  |  |
|                                  |              | программирования SQL_09.pdf    |  |  |  |
| Полнотекстовый поиск.            | Без задания  | 2020-03-19_МФК_БарашковИС_Язык |  |  |  |
|                                  |              | программирования SQL 10.pdf    |  |  |  |

Пз10. Самостоятельно разработать базу данных ClientRental (База данных «Аренда недвижимости»), подробно описанную в презентации

2020-03-19\_МФК\_БарашковИС\_Язык программирования SQL\_00.pdf Таблицы и диаграмма базы данных ClientRental выложены на сайте МФК МГУ по адресу https://lk.msu.ru/course

Там же выложен и файл Prepare\_for\_SQL.pdf с инструкцией для студентов по подготовке к изучению языка SQL в среде СУБД PostgreSQL

Очередные 5 лекций, на период до 15 апреля включительно будут проводиться дистанционно по средам с 15:10 до 16:40 через сайт бесплатных аудиоконференций. После этого будет дана дополнительная информация.

Для подключения к бесплатной аудиоконференции в адресной строке интернет браузера наберите адрес

## FreeConferenceCall.com

и нажмите Enter. В появившемся окне наберите свой адрес электронной почты и свой пароль и щёлкните «Создать бесплатный аккаунт»

| 00         | <mark>Я</mark> Яндекс      |                   | 🔞 Бесплатные             | е аудиоконф × 💽              | Ð                   |                          |         |       | ଯ ≡      | <u> </u> | đ                 | ×                   |
|------------|----------------------------|-------------------|--------------------------|------------------------------|---------------------|--------------------------|---------|-------|----------|----------|-------------------|---------------------|
| 2          | $\leftarrow \rightarrow R$ | c 🗋               | www.freecon              | ferencecall.com              | Бесплатные а        | удиоконфере              | нц      | 7:    | ★1 отзыв | H.       | 67                | $\overline{\gamma}$ |
| <b>∆</b> ² | 🔞 Меню 🗸                   | • Онла            | йн-совещани              | я 🗸                          |                     |                          |         |       |          |          | Войти             | Î                   |
| ☆          |                            |                   |                          | Русски                       | ій <del>▼</del>     |                          |         |       |          |          |                   |                     |
| ⊙          | (                          | Dбщаі             | йтесь д                  | ома. Об                      | щайтесн             | ь по все                 | му м    | иру   |          |          |                   |                     |
| đ          |                            | hannai i          |                          |                              |                     |                          | uthonou |       |          |          |                   |                     |
| D          | Э<br>                      | учшии и<br>ффекти | инструмен<br>Івного сотр | пт для прове,<br>рудничества | дения оесп          | латных кон               | нферен  | ции и | 1        |          |                   |                     |
|            |                            |                   |                          |                              |                     |                          |         |       |          |          |                   |                     |
|            |                            | Введите а         | дрес электро             | ЭННОЙ ПОЧТЫ                  |                     |                          |         |       |          |          |                   |                     |
|            |                            | Пароль            |                          |                              |                     |                          |         |       |          |          |                   |                     |
|            |                            |                   |                          |                              |                     |                          |         |       |          |          |                   |                     |
|            | Создать бесплатный аккаунт |                   |                          |                              |                     |                          |         |       |          |          |                   |                     |
|            |                            |                   |                          |                              | или                 |                          |         |       |          |          |                   |                     |
|            |                            | f                 |                          | п                            | родолжить с Fa      | cebook                   |         |       |          |          |                   |                     |
|            |                            |                   | с                        | создавая учетную зап         | ись, я соглашаюсь   | на <u>Положения и Ус</u> | словия  |       |          |          |                   |                     |
|            |                            |                   |                          | уже с                        | есть учетная записа | 52 <u>BONTN</u>          |         |       |          |          |                   |                     |
|            |                            |                   |                          |                              |                     |                          |         |       |          |          |                   |                     |
|            |                            |                   |                          |                              |                     |                          |         |       |          |          |                   | +                   |
|            | ク <u>計</u> (               | 9                 | <b>—</b>                 | 😭 🍪 室                        | 😗 上                 | 🕹 🕹 C                    | ) 🔀     | RR    | ~ 門 🖤    | ENG 21.  | 12:13<br>.03.2020 | -                   |

Появившееся окно «Ваша Учетная Запись Теперь Активна» закройте красным крестиком в правом верхнем углу

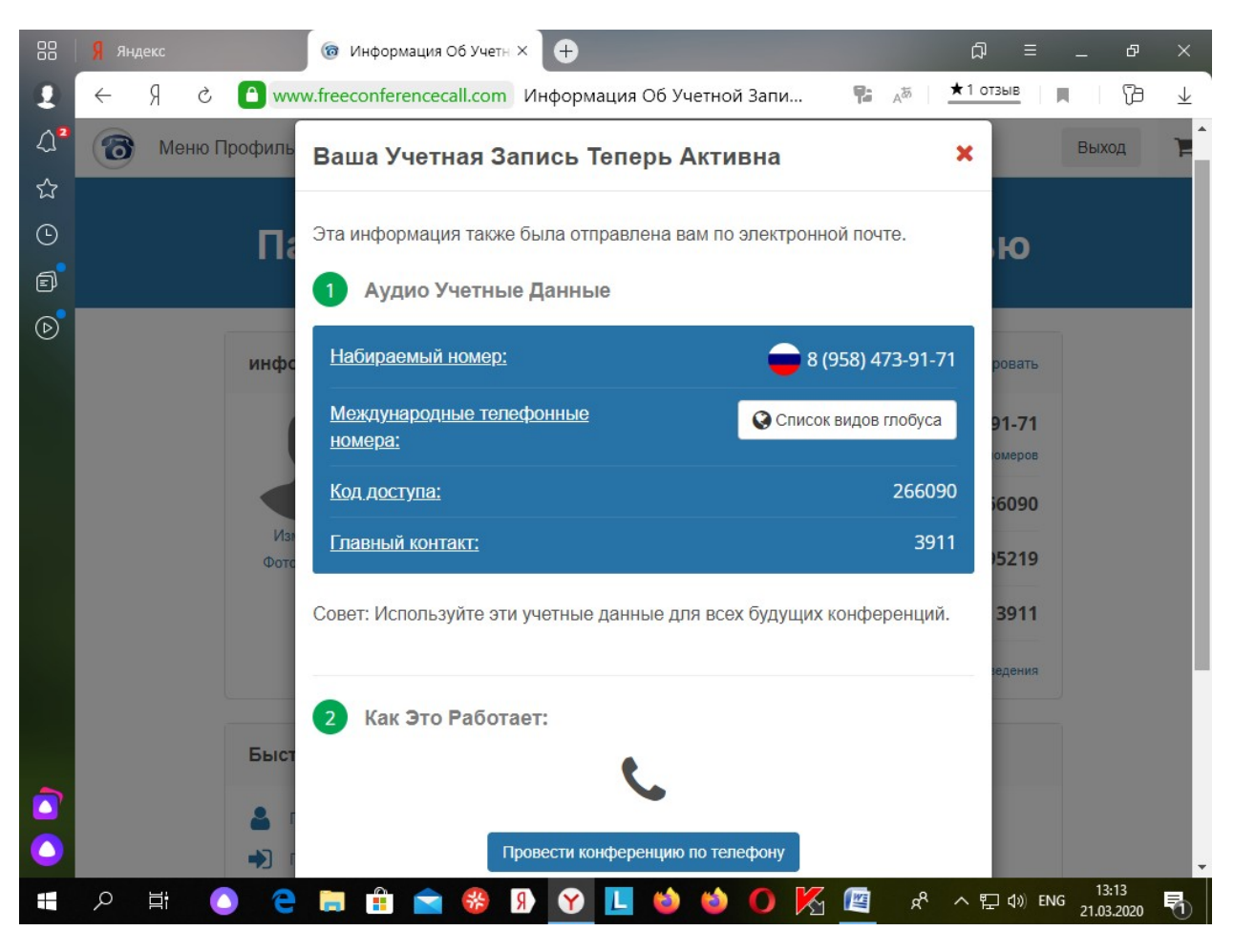

#### В окне «Панель Управления Учётной Записью» щёлкните внизу «Присоединиться К Собранию»

|    | <mark>Я</mark> Яндек | c    | ( так и так и так | нформация Об Учетн × 🕂          |              | ቆ =                          | -         | đ          | ×            |
|----|----------------------|------|----------------------------------------------------------------------------------------------------|---------------------------------|--------------|------------------------------|-----------|------------|--------------|
| 2  | ← ۶                  | Ċ    | A www.freeco                                                                                                    | onferencecall.com Информация Об | Учетной Запи | ₽ да 1 отзыв                 |           | (73        | $\downarrow$ |
| ∆² | 6                    | Меню | Профиль 🗸 🛛 С                                                                                                    | Онлайн-Встречи 🗸 Стена Встре    | чи 🗸         |                              | Выход     | )          | <b>F</b>     |
| ☆  |                      |      |                                                                                                    |                                 |              |                              |           |            |              |
| ⊙  |                      |      | Панел                                                                                                    | ъ Управления `                  | Учетной      | Записью                      |           |            |              |
| đ  |                      |      |                                                                                                    |                                 |              |                              |           |            |              |
| ℗  |                      |      |                                                                                                    |                                 |              |                              |           |            |              |
|    |                      |      | информация                                                                                                    | о счете                         |              | Редактировать                |           |            |              |
|    |                      |      |                                                                                                    | Набираемый номер 🕜              |              | 8 (499) 371-07-20            |           |            |              |
|    | 4                    |      |                                                                                                    |                                 |              |                              |           |            |              |
|    |                      |      |                                                                                                    | Код доступа 🕜                   |              | 778681                       |           |            |              |
|    |                      |      | Change Photo                                                                                                    | Онлайн-встреча ID 🕜             |              | gur2                         |           |            |              |
|    |                      |      |                                                                                                    | Контактный узел 🕜               |              | 2791                         |           |            |              |
|    |                      |      |                                                                                                    | Номер воспроизведения 🕜         | про          | смотр номера воспроизведения |           |            |              |
|    |                      |      |                                                                                                    |                                 |              |                              |           |            |              |
|    |                      |      | Быстрое дей                                                                                                    | ствие                           |              |                              |           |            |              |
|    |                      |      | 💄 Принимаю                                                                                                    | щая Встреча                     |              |                              |           |            |              |
|    |                      |      | •) Присоедин                                                                                                    | ниться К Собранию               |              |                              |           |            | Ŧ            |
|    | ≢ م                  | ii ( | ) e 🛤                                                                                                    | 🏥 🚖 🍪 👂 🍸 😫                     | 🜢 🍯 🔀        | <u>ଜ</u> ୬ ୦ ଅ ୩୬            | ENG 21.03 | 15<br>2020 | 7            |

В поле «Присоединиться К Собранию» введите Идентификатор нашей онлайн-встречи:

# gur1

и нажмите «Отправить»

|            | Я яндекс               | нформация Об Учетн × 🕂                       | = Q                            | _ & ×                  |
|------------|------------------------|----------------------------------------------|--------------------------------|------------------------|
| 2          | ← Я Ċ 🕒 www.freeco     | onferencecall.com Информация Об Учетной Запи | Радаба ★1 отзыв                | ∎ \ [∂ ± ]             |
| <b>∆</b> ² | 🔞 Меню Профиль 🗸 С     | )нлайн-Встречи 🗸 Стена Встречи 🗸             |                                | Выход 🃜                |
| ☆          | При                    | соединиться К Собранию                       | ×                              |                        |
| ⊙          | Па Идентис             | рикатор онлайн-встречи                       | Ю                              |                        |
| đ          | gur1                   |                                              | -                              |                        |
| D          |                        |                                              |                                |                        |
|            | инфс                   | Отправить                                    | ровать                         |                        |
|            |                        | Набираемый номер 🕜                           | 8 (499) 371-07-20              |                        |
|            |                        | Просмотр списка меж                          | дународных телефонных номеров  |                        |
|            | $\bullet$              | Код доступа 🕜                                | 778681                         |                        |
|            | Изменить<br>Фотографию | Онлайн-встреча ID 🕜                          | gur2                           |                        |
|            |                        | Контактный узел 🕜                            | 2791                           |                        |
|            |                        | Номер воспроизведения 🕜                      | росмотр номера воспроизведения |                        |
|            |                        |                                              |                                |                        |
|            | Быстрое дей            | іствие                                       |                                |                        |
|            | 💄 Принима              | ощая Встреча                                 |                                |                        |
|            | 🔊 Присоеди             | ниться К Собранию                            |                                |                        |
|            | A 単 🔵 🤤 🚍              | 🏦 🕿 🍪 🛛 🕜 🗉 🍪 🙆 🌾                            | ᅊᇔᅟᄵᅐᄗᆕᅆᄣ                      | IG 12:16<br>21.03.2020 |

В следующем окне «присоединиться к собранию» введите своё имя и свой адрес электронной почты и нажмите «Присоединиться»

|       | <mark>Я</mark> Яндекс | Web Viewer   FreeConfe: × +                                                                  | ଘ =          | -           | ъ ×   |
|-------|-----------------------|----------------------------------------------------------------------------------------------|--------------|-------------|-------|
| Войти | ← Я ċ 🕒 www           | w.freeconferencecall.com Web Viewer   FreeConferenceCall                                     | 1 отзыв      | ۲   ۲       | ⊉ ⊻   |
| Δ     | Меню 🗸 Онлайн-В       | стречи 🗸 💼 📞 8 (499) 371-06-80                                                               | ) Регист     | рация       | вход  |
| ☆     |                       | присоединиться к собранию                                                                    | •            |             |       |
| ▣     |                       |                                                                                              |              |             |       |
| R     |                       | Ввести имя                                                                                   | -            |             |       |
| 6     | O FI                  | Игорь                                                                                        |              |             |       |
| C     |                       | Введите адрес электронной почты                                                              | -            |             |       |
|       |                       | gur2@yandex.ru                                                                               |              |             |       |
|       | ауди                  | L                                                                                            |              |             |       |
|       | Наби                  | Да, я хочу свою собственную FreeConferenceCall.com учетная запись для проведени<br>собраний. | я<br>-07-24  |             |       |
|       | Код д                 | Присоединиться                                                                               | 31379        |             |       |
|       | Иден                  | А вы хозяин дома? Войдите в систему или перейдите на страницу Meeting Wall                   | gur1         |             |       |
|       | Межд                  |                                                                                              | писок        |             |       |
|       |                       | Что входит в мой аккаунт?                                                                    |              |             |       |
|       |                       | Наслаждайтесь следующими функциями вместе с бесплатной                                       |              |             |       |
|       |                       | АУДИОКОНФЕРЕНЦИЕИ НD:                                                                        |              |             |       |
|       |                       | Общий доступ к экрану и запись                                                               |              |             |       |
|       |                       | ⊘ Интеграция Outlook® и Google Calendar™                                                     |              |             |       |
|       |                       |                                                                                              |              |             |       |
|       |                       | 🚍 🗄 🗹 🧐 🕑 💙 🕐 🕐 🛄 🏹 💾 🤻 ^                                                                    | י ¶_ קיי) EN | IG 21.03.20 | 120 🕤 |

В окне «Ожидание, пока ведущий поделится своим экраном» нажмите на значок телефона в верхней инструментальной панели. Этот значок называется **«Звуковые настройки»** 

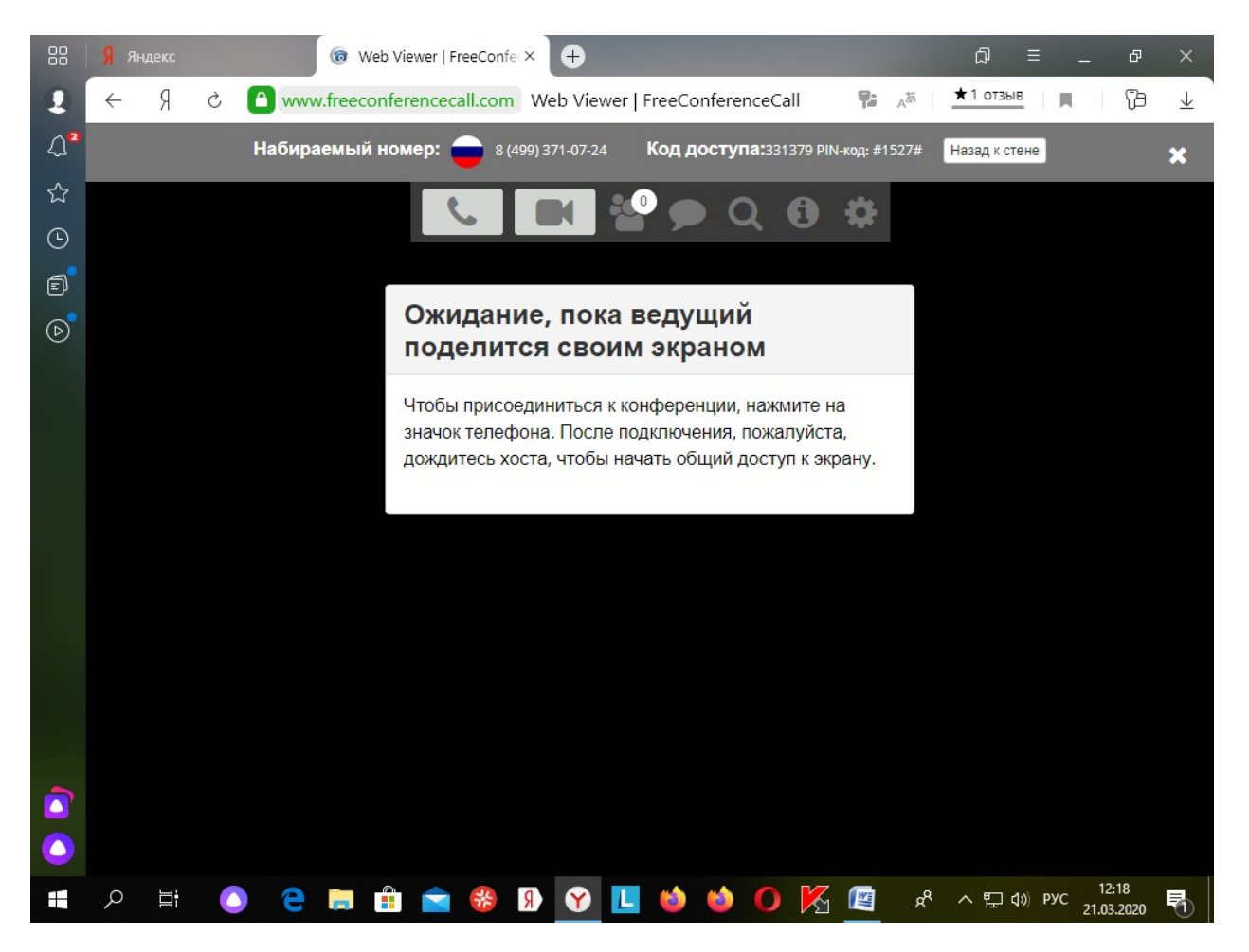

В окне «Выберите Свои Аудио Предпочтения» нажмите внизу «Микрофон И Динамики»,

### чтобы Вы могли принимать не только видео, но и звук

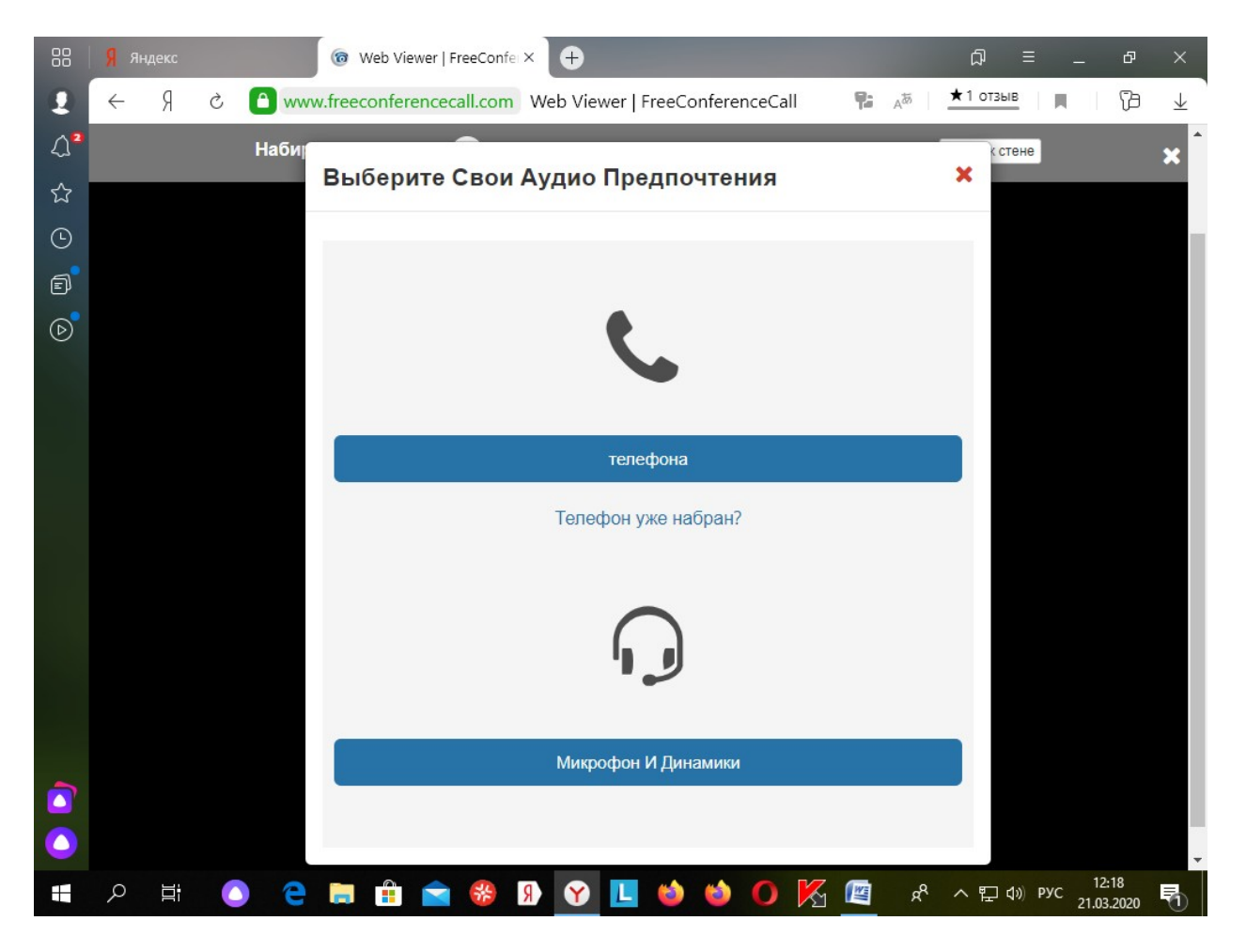

Теперь остаётся только ждать, пока ведущий поделится экраном

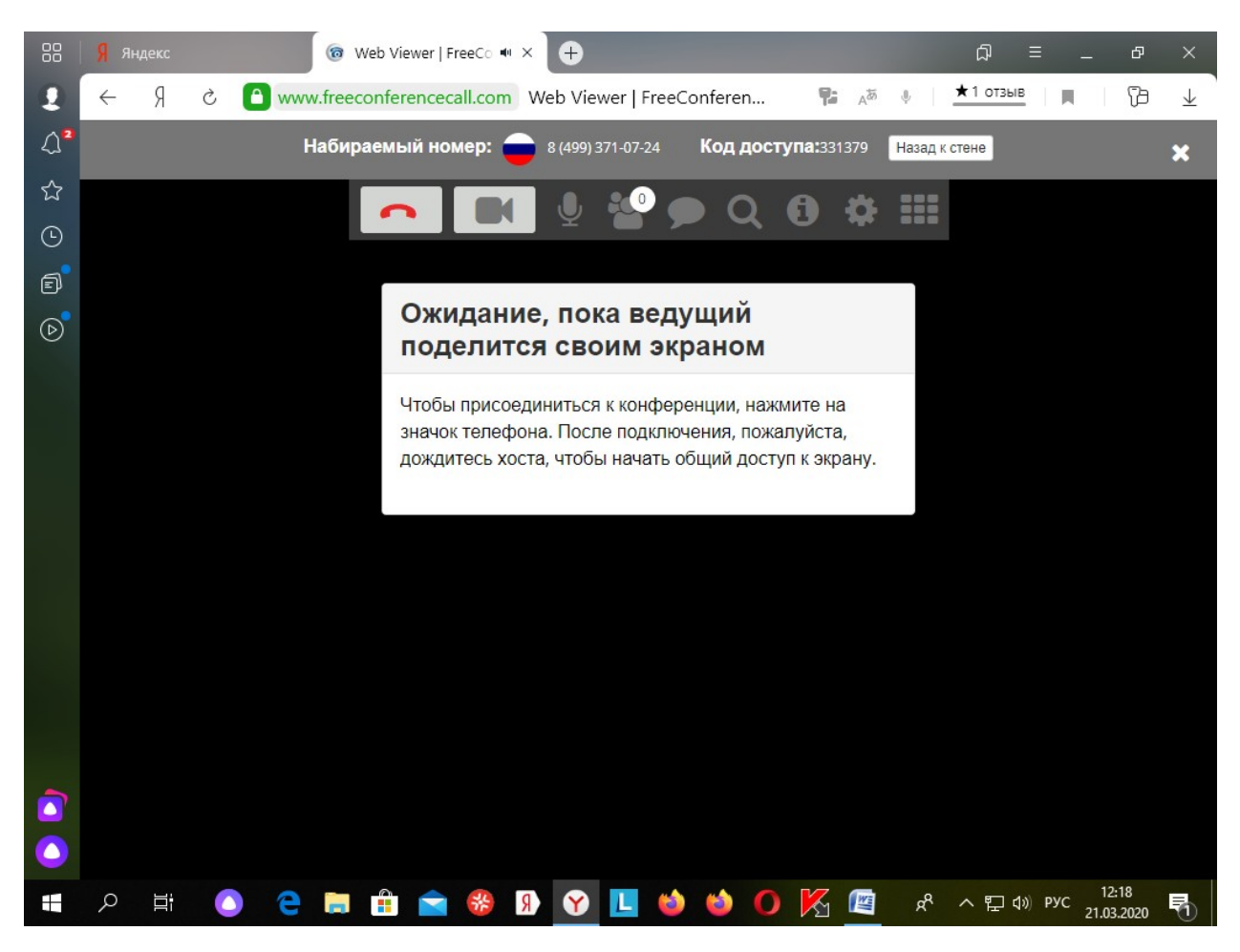